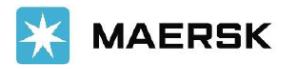

## GUIA SOLICITUD CAMBIO DE ALMACEN

Paso 1: Acceso a página web

- Ingrese a <u>www.columbuschile.com</u>
- En la página inicial debe Iniciar sesión, o bien solicitar la creación de usuario.

| MAERSK                                            |  |
|---------------------------------------------------|--|
|                                                   |  |
| Login                                             |  |
| ③ Username                                        |  |
| Password                                          |  |
| Log in                                            |  |
| ¿Necesitas ayuda con tu <u>Usuario/Password</u> ? |  |

Para creación de Usuario o restablecimiento de contraseña se recomienda enviar correo a la casilla cl.import@maersk.com. Agregar en asunto "Solicitación creación cliente / restablecimiento de contraseña."

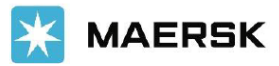

Paso 2: Seleccionar servicio

• Seleccionar el servicio operacional "Cambio de Almacén".

| 💥 MAERSK                  |                                           |
|---------------------------|-------------------------------------------|
| 🖶 Mi Perfil               | Informacion de la empresa                 |
| Información Empresa       |                                           |
| Clientes Asociados        | Correo Electrónico                        |
|                           | Teléfono                                  |
| Mi Cuenta                 | Rut                                       |
| Carro Compras 🧕           | País                                      |
| Ordenes de Trabajo        | Razón Social                              |
| Convicios Operacionalos   | Giro                                      |
|                           | Direcciones                               |
| Correctores Exportación   | Usuario conectado                         |
| Cambio de Almacén         | Cambiar contraseña CEditar la información |
| Certificado Transbordo    |                                           |
| Funciones Admin.          |                                           |
| Administracion de Cuentas |                                           |
| Buscar Orden de Trabajo   |                                           |
| 🕞 Cerrar Sesión           |                                           |

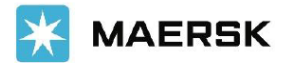

Paso 3: Completar información

- Sólo podrá solicitar el Cambio de Almacén por número de BL. (asegúrese de ingresar número de BL completo, considerando todos los caracteres alfanuméricos).
- 2. Luego de ingresar el número de BL, deberá seleccionar al cliente que desea representar en esta solicitud.
- Una vez ingresado se visualizará la Mn en la cual descarga Bl, plazo de transmisión y de recepción de cambio sin costo e información de cliente.

| Búsqueda por:<br><b>Número de BL</b><br>MAEU23494266 | 4                | 1        | RUT de Cliente<br>52001581-7<br>Corresponde a q<br>Nueva Búsque | uien será emitida la Factura<br>eda Buscar |
|------------------------------------------------------|------------------|----------|-----------------------------------------------------------------|--------------------------------------------|
| Detalle del MAE                                      | U234942664       |          |                                                                 | 3                                          |
| NAVIERA:                                             | MAERSK CHILE SPA |          | NAVE:                                                           | POLAR ARGENTINA                            |
| VIAJE:                                               | 4045             |          | PLAZO:                                                          | 01-02-2024 15:00:00 Hrs                    |
| PUERTO<br>EMBARQUE:                                  |                  |          | PUERTO<br>DESCARGA:                                             | SAN ANTONIO                                |
| RAZÓN SOCIAL:                                        |                  |          | RUT:                                                            |                                            |
| DIRECCIÓN:                                           |                  |          |                                                                 |                                            |
| ORDEN<br>COMPRA:                                     |                  | *O CÓDIO | 50 PARA USO INTI                                                | ERNO DEL CLIENTE                           |

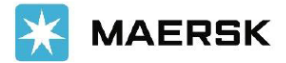

Paso 3: Completar información

4.- La información asociada al BL será proporcionada automáticamente por el sistema, donde sólo deberá seleccionar el almacén donde desea manifestar su carga y presionar "Aceptar".

5. Se debe "Aceptar Términos y Condiciones", lo que permitirá avanzar al siguiente paso.

6.Si el trámite es realizado dentro del plazo permitido, al presionar "Finalizar" el sistema generará una Orden de Trabajo.

| ALMACÉN: AEXSA AGUNSA Cancelar NUEVO:<br>ACCEPT<br>ALMACÉN: AEXSA AGUNSA Cancelar NUEVO:<br>CAME EXTRAPORTUARIO SA SAN ANTONIN<br>EXTRAPORTUARIO SA Cancelar NUEVO:<br>Composition de almacén vía aclaración, este debe venir timbrada y firmada<br>por el representante de la empresa.                                                                                                    | Almacén B                                                     | L MAEU234942664                                                                                                    |                                                               |                                                                 |                                                                                  | 4                |
|----------------------------------------------------------------------------------------------------|---------------------------------------------------------------|----------------------------------------------------------------------------------------------------|---------------------------------------------------------------|-----------------------------------------------------------------|----------------------------------------------------------------------------------|------------------|
| Debe adjuntar carta con solicitud cambio de almacén vía aclaración, este debe venir timbrada y firmada por el representante de la empresa.             • Seleccionar Archivo             4201801SolicitudCambiodeAlmacén.pdf         744.434 KB             5. Los actos que se realicen usando las credenciales serán confirmados mediante un pago y emisión de factura por los servicios, todo lo cual, permitirá probar quien usó el sistema.             4. Tenga en cuenta que de no recibir una OT (orden de trabajo)             Plazo: 01-02-2024 15:00:00         Hrs | ALMACÉN:                                                      | AEXSA AGUNSA<br>EXTRAPORTUARIO SA                                                                                                    | <b>⊗</b><br>Cancelar                                          | ALMACÉN<br>NUEVO:                                               | SAAM EXTRAPORTUARIOS S A SAN A                                                   | ANTONII<br>Acept |
| 3. Los actos que se realicen usando las credenciales serán confirmados mediante un pago y emisión de factura por los servicios, todo lo cual, permitirá probar quien usó el sistema.       Total \$70,000         4. Tenga en cuenta que de no recibir una OT (orden de trabajo)       Trámite con aclaración         Acepto Términos y Condiciones.       Plazo: 01-02-2024 15:00:00         Hrs                                                                                                    | Debe adjur<br>por el repre                                    | ntar carta con solicitud cam<br>esentante de la empresa.<br>Inar Archivo<br>1801SolicitudCambiodeAlmacér                                           | bio de alma<br>n.pdf 744.4                                    | cén vía aclarad<br>134 KB ×                                     | ión, este debe venir timbrada y fii                                              | mada             |
|                                                                                                    | 3. Los act<br>confirmad<br>servicios,<br>4. Tenga (<br>Acepto | os que se realicen usando l<br>dos mediante un pago y en<br>todo lo cual, permitirá prot<br>en cuenta que de no recibir<br>Términos y Condiciones. | as credencia<br>nisión de fac<br>par quien uso<br>una OT (ord | iles serán<br>Itura por los<br>ó el sistema.<br>Ien de trabajoj | Total \$70,000<br>Neto:<br>Trámite con aclaración<br>Plazo: 01-02-2024 15<br>Hrs | 00:00            |

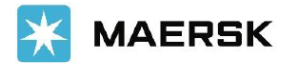

Paso 4: Pago del servicio

1.-Una vez en el carro de compras, podrá seleccionar y pagar las órdenes que necesite y/o eliminar solicitudes erróneas

| ervicios Operaciona | ales           |            |               |                                       |                                    |               |
|---------------------|----------------|------------|---------------|---------------------------------------|------------------------------------|---------------|
|                     |                |            |               |                                       | 🗙 Va                               | ciar Carro    |
| UNIDAD              | SERVICIO       | CLIENTE    | TOTAL A PAGAR | VER DETALLE                           | ELIMINAR                           | SELEC.        |
| MAEU234942664       | CAMBIO ALMACEN | 52001581-7 | \$83,300      | Q                                     | Û                                  |               |
|                     |                |            |               | SubTota<br>+IVA                       | l CLP                              |               |
|                     |                |            |               | PAGAR<br>SELECCION                    | ADO PAGA                           | AR TODO       |
|                     |                |            |               | * Monto prelimina<br>medio de pago se | ar puede aplicar rec<br>leccionado | argo según el |

2. Al realizar el pago de su servicio, nuestro portal le dará la opcion de pago vigente :

• Pago vía transferencia.

| Medio de Pago               | Servicios        | Pago                      | Comprobante |
|-----------------------------|------------------|---------------------------|-------------|
| Selecciona tu medio de pago |                  |                           |             |
|                             |                  |                           |             |
|                             | Trasferencia ele | ectrónica con Comprobante |             |
|                             |                  |                           |             |
|                             |                  |                           |             |
|                             |                  | Sentral                   |             |
|                             |                  |                           |             |
|                             |                  |                           |             |

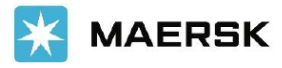

Paso 4: Pago del servicio

- 3.-Generar pago vía Transferencia:
- a) Ingrese fecha de depósito.
- b) Seleccione su banco.
- c) Ingrese número de transferencia o depósito.
- d) Adjuntar comprobante de pago.
- e) Seleccionar botón "Agregar", para que su comprobante sea incorporado.
- f) Seleccionar botón "Completar pago".
- g) Recibirá su número de OT.

| Medio de Pago                  | Servicios | Pago              | Comprobante                        |
|--------------------------------|-----------|-------------------|------------------------------------|
| Entrega por e-mail             |           |                   |                                    |
| MONTO: 83300                   |           |                   |                                    |
| FECHA DEPÓSITO                 |           | SELECCIONAR BANCO |                                    |
| 30/05/2024                     | <b></b>   | Seleccione        | ~                                  |
| N° DE TRANSFERENCIA O DEPÓSITO |           |                   |                                    |
|                                |           |                   |                                    |
|                                |           |                   |                                    |
| ADJUNTAR COMPROBANTE DE PAGO:  |           |                   |                                    |
|                                |           |                   |                                    |
| + Seleccionar Archivo          |           |                   |                                    |
|                                |           |                   |                                    |
|                                |           |                   |                                    |
| Proveedor                      |           | Total_CLP         |                                    |
| Quien paga                     |           | \$83,300.00       |                                    |
| 76534144-2                     |           |                   |                                    |
|                                |           |                   |                                    |
|                                |           |                   |                                    |
|                                |           |                   | <ul> <li>Completar Pago</li> </ul> |

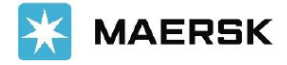

Paso 5 : Ordenes de trabajo 5. Una vez solicitado el Cambio de Almacén, podrá realizar las siguientes acciones a través del menú "Ordenes de Trabajo".

- 1. Descargar Orden de Trabajo.
- 2. Descargar facturas asociadas a cada OT.
- 3. Realizar seguimiento en línea de su OT.
- 4. Descargar comprobante operacional.

| 🔀 MAERSK                             |                  |                           |           |            |                             |                  |
|--------------------------------------|------------------|---------------------------|-----------|------------|-----------------------------|------------------|
| 🖶 Mi Perfil                          |                  |                           |           |            |                             |                  |
| Información Empresa                  |                  |                           |           | (3)        | <b>*</b>                    | Jescargar U.I 's |
| Clientes Asociados                   |                  |                           |           |            |                             |                  |
| 💄 Mi Cuenta                          | ORDEN DE TRABAJO | SERVICIO                  | PRECIO    | FACTURA    | ESTADO                      | SOLICITUD        |
| Carro Compras 🛛                      |                  |                           |           |            |                             |                  |
| Ordenes de Trabajo                   | 202310191240363  | CAMBIO ALMACEN            | 0,00      |            | ACEPTADO POR<br>ADUANA      | ¥                |
| 🔔 Servicios Operacionales            | 202304271186858  | CAMBIO ALMACEN            | 0,00      |            | ACEPTADO POR<br>ADUANA      | *                |
| Correctores Exportación              | 201912201137     | CORRECTORES               | 113050,00 |            | PENDIENTE DE<br>FACTURACION | ÷                |
| Cambio de Almacén                    | 201912201136     | CORRECTORES               | 113050,00 |            | PENDIENTE DE<br>FACTURACION | ¥                |
| <ul> <li>Funciones Admin.</li> </ul> | 201812311084     | CORRECTORES               | 0,00      |            | PENDIENTE DE<br>FACTURACION | ¥                |
| Administracion de Cuentas            | 201805281099     | CERTIFICADO<br>TRANSBORDO | 119,00    |            | PROCESO DE<br>FACTURACION   | ¥                |
| Buscar Orden de Trabajo              | 201805281098     | CERTIFICADO<br>TRANSBORDO | 119,00    |            | PROCESO DE<br>FACTURACION   | ¥                |
| 🕒 Cerrar Sesión                      | 201802141144     | CORRECTORES               | 107100,00 |            | PENDIENTE DE<br>FACTURACION | ¥                |
|                                      | 201801291182     | CORRECTORES               | 107100,00 | 0000165198 | FACTURADA                   | *                |
|                                      | 201801281002     | CORRECTORES               | 107100,00 | 0000165091 | FACTURADA                   | *                |
|                                      |                  |                           | ₩ € 1 2 3 | 3 1 🕨 🕅    |                             |                  |

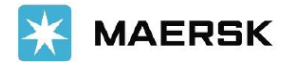

Les recordamos que el "Cambio de Almacén" es un servicio de pago anticipado, por lo tanto, el servicio será procesado una vez que el pago sea recibo y validado.

- Para realizar el pago debe transferir de acuerdo a:
  - Beneficiario: Maersk Chile Spa
  - ➢ RUT: 96.653.890-2
  - > Cuenta Corriente Banco Crédito Inversiones (en CLP): 10661310

Si requiere mayor información, lo invitamos a contactarnos a través de la siguiente casilla: <u>cl.import@maersk.com</u> Indicar en asunto de correo Cambio de almacén Web / BL / OT

## Horario de atención Sucursal Web

- Lunes a Viernes de 09:00 a 13:00 horas y de 14:00 a 17:00 horas (excepto días festivos u horario de atención especiales comunicados por Agencia Maersk).
- Si se solicita un Cambio de Almacén fuera del horario mencionado, tener en cuenta que será procesado el día/horario hábil siguiente.

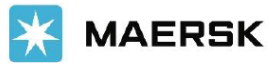

## **Preguntas Frecuentes**

• Cuenta bancaria para pagos de servicio de cambio de almacén. Link: <u>https://www.maersk.com/local-information/latin-america/chile/payment</u>

 Agency charges / warehouse changes, BL issuance and documentary services. Maersk Chile Spa RUT: 96 653.890-2 Banco: BCI CLP: 10661310

• Carta de cambio de almacén para presentación. Link: https://www.maersk.com/local-information/latin-america/chile/import

|                                           | The attached form must be completed in order to make a request to change the warehouse to the import cargo (within the deadline, which are published on our website)                                                                                                    | Download 🖒 |
|-------------------------------------------|----------------------------------------------------------------------------------------------------|------------|
| WAREHOUSE CHANGE                          | VERY IMPORTANT: remember that the warehouse change request is made via our website by entering your<br>username/password. The forms must be completed digitally (not by hand) and in doing so do not change the<br>predetermined data.                                       |            |
|                                           | The attached form must be completed in order to make a request to change the warehouse with clarification, that is, after the deadline (they are published on our website)                                                                                                   | Download 🖒 |
| CHANGE OF WAREHOUSE WITH<br>CLARIFICATION | VERY IMPORTANT: remember that the request to change the warehouse with clarification is made via our<br>website by logging in with your username/password. The form must be completed digitally (not by hand) and by<br>doing so the predetermined data must not be changed. |            |

• Creación de usuario / restablecimiento contraseña/ agregar cliente.

Debe enviar solicitud vía correo a la casilla Cl.import@maersk.com, indicando en el asunto del correo "Cambio de almacén / Creación Usuario/ Restablecimiento contraseña/ agregar cliente"